## Manual para solicitação de Direitos Autorais no portal do coordenador

| Terrent of the second of the second of the                                                                                                    | Extr    | rato de Projetos                 |                 |                    |                                                                                                    |                   |              |                         |
|----------------------------------------------------------------------------------------------------|---------|----------------------------------|-----------------|--------------------|----------------------------------------------------------------------------------------------------|-------------------|--------------|-------------------------|
| Periametros para Emissio<br>Exceto                                                                                                    | 7.9900  | 001 (990001) - PROJETO SIMULAÇÃO | FAURGS          | 1                  |                                                                                                    |                   | - ×          |                         |
| Exerato  23/05/2022 23/11/2022  EListar Extrato  23/05/2022 23/11/2022  EListar Extrato  23/05/2022 23/11/2022  EXtrato de Projetos  Solicitaçãos  23/05/2022 23/11/2022 23/11/202 23/11/202 23/11/20 24/11/20 24/11/                                                                                                    | Parâme  | etros para Emissão               | D               | ata Inicial        | Data Final                                                                                                    |                   |              |                         |
| Image: Soliditary Resultation   Soliditary Resultation   Soliditary Resultation   Image: Soliditary Resultation   Soliditary Resultation   Image: Soliditary Resultation   Image:                                                                                                    | Extrato | 2                                | ∼ 2             | 3/05/2022          | 23/11/2022                                                                                                    |                   |              |                         |
| Extrato de Projetos     Solicitações     23/05/2022     23/05/2022     23/05/2022     23/05/2022     23/05/2022     23/05/2022     23/05/2022     23/05/2022     23/05/2022     23/05/2022     23/05/2022     23/05/2022     23/05/2022     23/05/2022     23/05/2022     23/05/2022     23/05/2022     23/05/2022     23/05/2022     23/05/2022     23/05/2022     23/05/2023     23/05/2023     23/05/2024     23/05/2025     23/05/2025     23/05/2026     23/05/2027     23/05/2027     23/05/2028     23/05/2029     23/05/2029     23/05/2029     23/05/2029     23/05/2029     23/05/2029     23/05/2029     23/05/2029     23/05/2029     23/05/2029     23/05/2029     23/05/2029     23/05/2029     23/05/2029     23/05/2029     23/05/2029     23/05/20                                                                                                    |         | ≣ Listar Extrato                 | 🏛 Listar Patrir | nônio              | <b>⊨</b> Listar Itens                                                                                                    | 🛪 Listar Diárias  | Lud Gráficos | Compras Provisionadas   |
| FAURGS FUNDAÇÃO DE APOIO DA UNIVERSIDADE FEDERAL DO RIO GRANDE DO SUL PRISCILA MACHADO ALMEIO Extrato de Projetos Solicitações 2 JETO SIMULAÇÃO FAURGS * X Adiantamentos Data inicial Data Final 23/05/2022 23/05/2022 23/05/2022 23/05/2022 Autorizar Bolsa Lote 1 Listar Platrimônio 1 E Listar Itens X Listar Diárias Lad Gráficos 180 Compras Provisionadas Bolsida Estagiário as RAUtorizações 0 Faturas 1 - Informar o número do projeto                                                                                                    |         | 🏋 Compras Realizadas             | 🗹 Autorizaç     | ões                | Faturas                                                                                                    |                   |              |                         |
| FUNDAÇÃO DE APOIO DA UNIVERSIDADE FEDERAL DO RIO GRANDE DO SUL   PRISCILA MACHADO ALMEIR  Extrato de Projetos  Solicitações  JETO SIMULAÇÃO FAURGS  V Adiantamentos  Data Inicial  Data Inicial  Data Ini                                                                                                    |         |                                  |                 |                    |                                                                                                    |                   |              |                         |
| Solicitações Solicitações JETO SIMULAÇÃO FAURGS Adiantamentos Data Inicial Data Final 23/05/2022 23/11/2022 23/11/2022 23/11/2022 Compras Bolsista Diversos Bolsista Estagiário Ias Compras Provisionadas 1 – Informar o número do projeto                                                                                                    |         | <b>FAURGS</b> FUNDAÇÃO DE APO    | IO DA UNIVERS   | IDADE FEDERAL DO R | IO GRANDE DO SUL                                                                                                    |                   |              | PRISCILA MACHADO ALMEIE |
| Extrato de Projetos<br>solicitações 2 JETO SIMULAÇÃO FAURGS<br>Adiantamentos<br>Autorizar Bolsa<br>Bolsista Diversos<br>Bolsista Diversos<br>Bolsista Estagiário<br>RRAVRES<br>Matorizações<br>COI Faturas<br>1 - Informar o número do projeto                                                                                                    | og      |                                  |                 |                    |                                                                                                    |                   |              |                         |
| Suite<br>Solicitações 2<br>Adiantamentos<br>Adiantamentos<br>Autorizar Bolsa<br>Bolsista Diversos<br>Bolsista Estaglário<br>Compras<br>Mutorizações<br>Data Inicial<br>Data Final<br>Z3/05/2022<br>Z3/05/2022<br>Z3/05/2022<br>Data ricial<br>Data Final<br>Z3/05/2022<br>Z3/05/2022<br>Z3/05/202<br>Z3/05/202                                                                                                   |         | Extrato de Projetos              |                 |                    |                                                                                                    |                   |              |                         |
| Data Inicial     Data Inicial     Data Inicial     Data Inicial     Data Final     Z3/11/2022     Z3/11/2022     Z3/11/202     Z3/11/202     Z3/11/20     Z3/11/20     Z3/11/20     Z3                                                                                                    |         | Solicitações                     |                 | 1                  |                                                                                                    |                   |              |                         |
| <ul> <li>Autorizar Bolsa</li> <li>23/05/2022</li> <li>23/11/2022</li> <li>Autorizar Bolsa Lote</li> <li>Bolsista Diversos</li> <li>Bolsista Estagiário</li> <li>Ias</li> <li>Autorizações</li> <li>Faturas</li> <li>1 - Informar o número do projeto</li> </ul>                                                                                                    | -       | Z Adiantamanter                  | ILAÇÃO I AUROS  |                    | C X 22 X                                                                                                    |                   | •            |                         |
| Autorizar Bolsa Lote<br>Mutorizar Bolsa Lote<br>Bolsista Diversos<br>Bolsista Estaglário<br>Compras<br>Mutorizações<br>Compras<br>Mutorizações<br>Compras<br>Mutorizações<br>Compras<br>Mutorizações<br>Compras<br>Compra |         | Autorizar Bolsa                  |                 | Data Inicial       | Data Final                                                                                                    |                   |              |                         |
| <ul> <li>Bolsista Diversos</li> <li>Bolsista Estagiário</li> <li>Ias</li> <li>Mutorizações</li> <li>Ias</li> <li>Autorizações</li> <li>Ias</li> <li>Ias</li></ul>                                                                                                    |         | Autorizar Bolsa Lote             |                 | 25/05/2022         | 23/11/2022                                                                                                    |                   |              |                         |
| <ul> <li>Bolsista Estagiário</li> <li>Compras</li> <li>Diárias</li> <li>RPA/RPS</li> <li>Adequação</li> <li>1 – Informar o número do projeto</li> </ul>                                                                                                    |         | 📽 Bolsista Diversos              | 🏛 Lis           | tar Patrimônio     | i≡ Listar Itens                                                                                                    | 🛪 Listar Diárias  | Lee Gráficos | Compras Provisionadas   |
| F Compras T Diárias RPA/RPS Adequação 1 – Informar o número do projeto                                                                                                    |         | Bolsista Estagiário              | R               | Autorizações       | Tel Faturas                                                                                                    |                   |              |                         |
| <ul> <li>Diárias</li> <li>RPA/RPS</li> <li>Adequação</li> <li>1 – Informar o número do projeto</li> </ul>                                                                                                    |         | 🐂 Compras                        |                 |                    | and a state of the state of the |                   |              |                         |
| <ul> <li>RPA/RPS</li> <li>Adequação</li> <li>1 – Informar o número do projeto</li> </ul>                                                                                                    |         | 🛪 Diárias                        |                 |                    |                                                                                                    |                   |              |                         |
| Adequação 1 – Informar o número do projeto                                                                                                    |         | RPA/RPS 3                        |                 |                    |                                                                                                    | / I I.            |              |                         |
|                                                                                                    |         | Adequação                        |                 |                    | 1 – Informar o                                                                                                    | número do projeto |              |                         |
| Faturas 2 – Menu solicitações                                                                                                    |         | Faturas                          |                 |                    | 2 – Men                                                                                                    | u solicitações    |              |                         |
| 3 – RPA/RPS                                                                                                    |         |                                  |                 |                    | 3 –                                                                                                    | RPA/RPS           |              |                         |

## RPA/RPS - Pesquisa

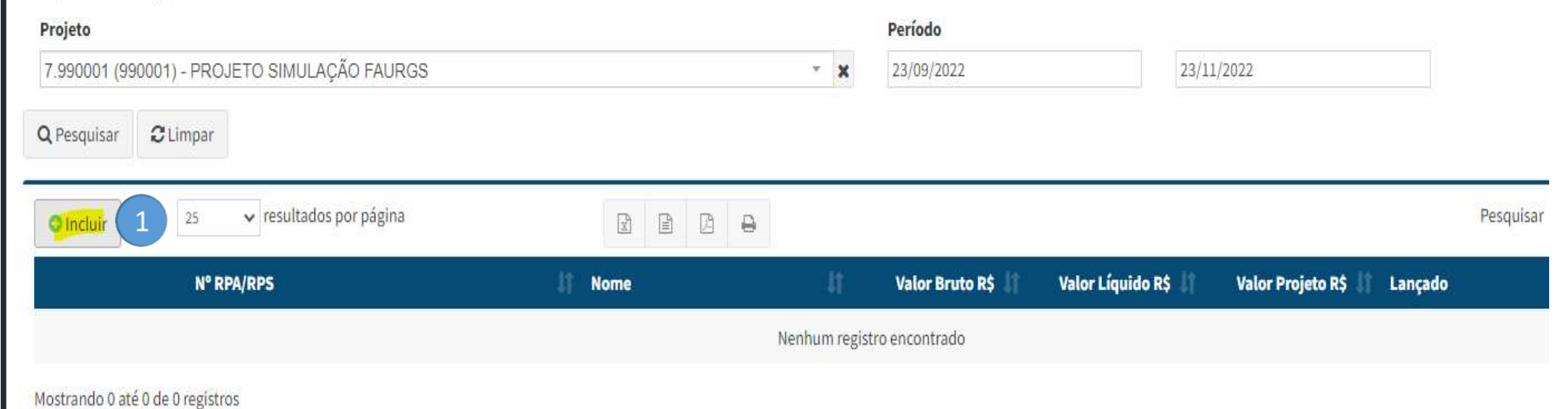

1 – Incluir

## **RPA/RPS** - Cadastro

## Projeto

| Meta                          |                                       |                   |                   |                    |                |                       |
|-------------------------------|---------------------------------------|-------------------|-------------------|--------------------|----------------|-----------------------|
| CASA 1                        |                                       |                   |                   |                    |                |                       |
| Pessoa                        |                                       |                   |                   |                    |                |                       |
| ANALICE DE LIMA PALO          | MBINI (349.833.500-63)                |                   |                   |                    |                |                       |
| imero                         | mero Data Emissão                     |                   |                   | Ano/Mês            |                |                       |
| 022110165 23/11/2022 00:00:00 |                                       |                   | 202211            | 202211             |                |                       |
| brica                         |                                       |                   | Relato            | orio de Atividades | 3 Contrato con | m a Instituição       |
| 998 - Direitos Autorais PF    | 2                                     |                   | ~                 |                    |                |                       |
| pecificação                   |                                       |                   |                   | Nr Dependente      | 25             | INSS Retido Terceiros |
| rrespondente coletânea de     | Elaboração de 15 (quinze) questões de | 2 ALEMÃO CV2023 4 |                   | 0                  |                | 0,00                  |
| lor Bruto R\$                 | INSS R\$                              | IRRF R\$          | INSS Patronal R\$ | Valor Líquido I    | 2\$            | Valor Projeto R\$     |
| anan -                        | 0.00                                  | 0.00              | 0.00              | 000.00             |                | 000.00                |

- 1 Digitar o CPF do favorecido
- 2 Informar a rubrica de despesa
- 3 Selecionar a opção Contrato com a Instituição
  - 4 Informar o objetivo do pagamento
    - 5 Preencher o valor bruto

6 - Gravar

| O Incluir 1 25                          | ✓ resultados por página                 |                                      |                                                                                                    |              |               | Pesquisar       |             |    |
|-----------------------------------------|-----------------------------------------|--------------------------------------|----------------------------------------------------------------------------------------------------|--------------|---------------|-----------------|-------------|----|
|                                         | Número 🚺 Projeto 🚺 Data Início          | 👫 Data Término 🛛 🛔                   | Contratada 👖 Contratante 👫 Mo                                                                                                    | odelo 🏦 Data | Validação 🛛 🕸 | Data Assinatura | 11 Ativo    | ļį |
|                                         |                                         | Nenhun                               | m registro encontrado                                                                                                    |              |               |                 |             |    |
| vlostrando 0 até 0 de 0 registro        | 05                                      |                                      |                                                                                                    |              |               |                 |             |    |
|                                         |                                         |                                      |                                                                                                    |              |               |                 |             |    |
|                                         |                                         |                                      |                                                                                                    |              |               |                 |             |    |
| Cadastro de Doc                         | cumento                                 |                                      |                                                                                                    |              |               |                 |             | ×  |
| Cadastro de Doc<br>Número               | cumento<br>Data de Início               | Data de Término                      | Modelo de Documento                                                                                                    |              | Ativo         | Cal             | megar Dado  | ×  |
| Cadastro de Doc<br>Número<br>2022110165 | Data de Início<br>23/11/2022            | <b>Data de Término</b><br>23/11/2022 | Modelo de Documento<br>Selecione                                                                                                    | ~            | Ativo         | Car             | rregar Dado | ×  |
| Cadastro de Doc<br>Número<br>2022110165 | Data de Início<br>23/11/2022            | <b>Data de Término</b><br>23/11/2022 | Modelo de Documento<br>Selecione<br>Selecione                                                                                               | ~            | Ativo         | Car<br>3        | rregar Dado | ×  |
| Cadastro de Doc<br>Número<br>2022110165 | cumento<br>Data de Início<br>23/11/2022 | Data de Término<br>23/11/2022        | Modelo de Documento<br>Selecione<br>Selecione<br>Contrato de Direitos Autorais<br>Recibo de Direitos Autorais                               | ~            | Z Ativo       | Car<br>3        | rregar Dado | ×  |
| Cadastro de Doc<br>Número<br>2022110165 | Data de Início<br>23/11/2022            | <b>Data de Término</b><br>23/11/2022 | Modelo de Documento<br>Selecione<br>Selecione<br>Contrato de Direitos Autorais<br>Recibo de Direitos Autorais<br>Recibo de Pagamento Autône | s<br>omo-R   | ✓ Ativo       | Car<br>Car      | rregar Dado | ×  |

- 1 Clicar em incluir para inserir o recibo
- 2 Selecionar o modelo de documento
  - 3 Carregar dados
    - 4 Gravar

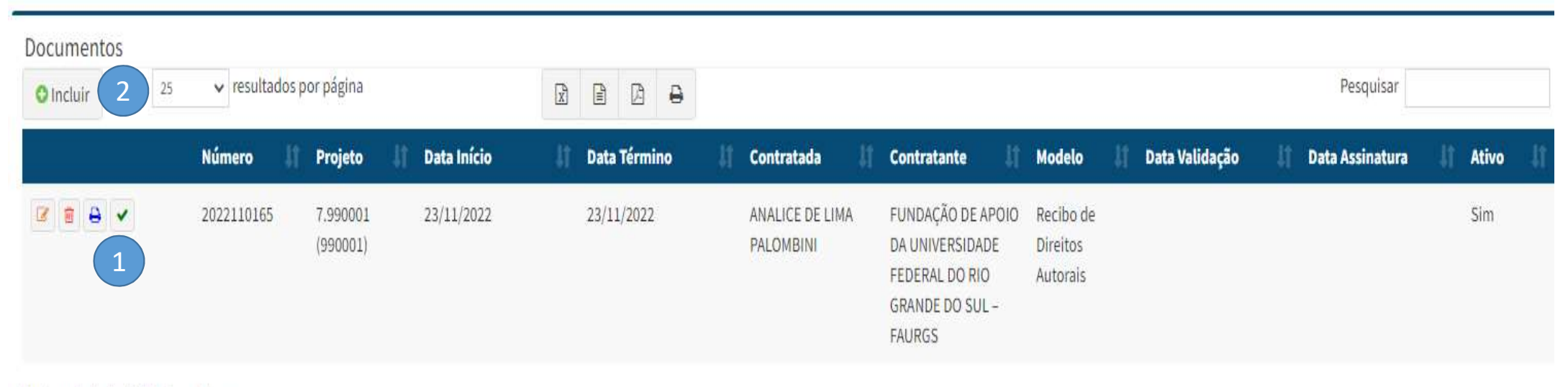

Mostrando de 1 até 1 de 1 registros

1 – Clicar em confirmar documento (recibo de direitos autorais) para

encaminhar o link para coleta das assinaturas.

2 – Clicar em incluir para inserir o contrato

| Cadastro de Documento |                |                 |                               | *          |       |                    |
|-----------------------|----------------|-----------------|-------------------------------|------------|-------|--------------------|
| Número                | Data de Início | Data de Término | Modelo de Documento           |            | Atius | Carregar Dados     |
| 2022110165            | 23/11/2022     | 23/11/2022      | Selecione                     | *          | Alivo | 2                  |
|                       |                |                 | Selecione                     |            |       |                    |
|                       |                |                 | Contrato de Direitos Autorais | (1)        |       |                    |
|                       |                |                 | Recibo de Direitos Autorais   |            |       |                    |
|                       |                |                 | Recibo de Pagamento Autônom   | o-RPA      |       | D.Course           |
|                       |                |                 | Recibo de Premiação           |            |       | El Gravar × Fechar |
|                       |                |                 | UFSM- Recibo de Pagamento Au  | tônomo-RPA |       | 3                  |

1 – Selecionar o modelo de documento

2 – Carregar dados

3- Gravar

| Documentos O Incluir 25 | ✓ resultados presentados presentados p | por página           |               |              | 9                            |                                                                                     |                                     |                | Pesquisar         |          |   |
|-------------------------|----------------------------------------------------------------------------------------------------|----------------------|---------------|--------------|------------------------------|-------------------------------------------------------------------------------------|-------------------------------------|----------------|-------------------|----------|---|
|                         | Número 🎼                                                                                                    | Projeto              | 1 Data Início | Data Término | 🕴 Contratada 👫               | Contratante                                                                         | Modelo 🌡                            | Data Validação | 🕼 Data Assinatura | lî Ativo | J |
|                         | 2022110165                                                                                                    | 7.990001<br>(990001) | 23/11/2022    | 23/11/2022   | ANALICE DE LIMA<br>PALOMBINI | FUNDAÇÃO DE APOIO<br>DA UNIVERSIDADE<br>FEDERAL DO RIO<br>GRANDE DO SUL –<br>FAURGS | Recibo de<br>Direitos<br>Autorais   |                |                   | Sim      |   |
| 2 8 8 -                 | 2022110165                                                                                                    | 7.990001<br>(990001) | 23/11/2022    | 23/11/2022   | ANALICE DE LIMA<br>PALOMBINI | FUNDAÇÃO DE APOIO<br>DA UNIVERSIDADE<br>FEDERAL DO RIO<br>GRANDE DO SUL –<br>FAURGS | Contrato de<br>Direitos<br>Autorais |                |                   | Sim      |   |

Mostrando de 1 até 2 de 2 registros

1 – Clicar em confirmar documento (contrato de direitos autorais) para encaminhar o link para coleta das assinaturas.

**OBS**: após o fluxo das coletas de assinaturas eletrônicas do favorecido e da coordenação ou vice, a FAURGS receberá um alerta para análise e validação.